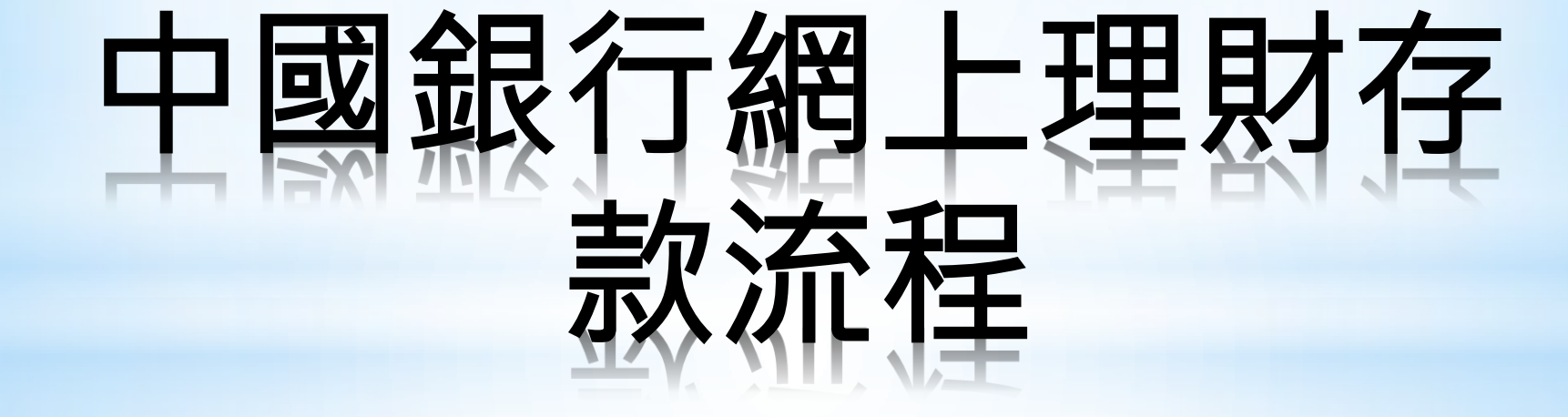

- 輝立客戶如有中國銀行網上理財服務,可以 通過其[繳付賬單]功能,存款至閣下之輝立股 票帳戶。
- 客戶需向中銀申請保安編碼器及更改中銀網 上理財的轉賬限額。其設定是[繳付賬單每天 撥款總限額]→[銀行指定商戶]更改限額才能 使用該服務。
- 若在銀行截止過戶時間前存入款項,該存款 將於下一個工作天自動存入客戶於輝立的證 券帳戶內。
- 如有任何問題,歡迎致電客戶服務部(852)
   2277 6555 查詢。

## 在登入中銀網上銀行主頁後,點擊[繳付賬 單]→[我的賬單]

| 🎽 Internet Banking - Google Chrome                                                                                                 |                               |                    |                                       |                              |
|----------------------------------------------------------------------------------------------------|-------------------------------|--------------------|---------------------------------------|------------------------------|
| 🖰 Bank of China (Hong Kong) Ltd [HK] https://its.bochk.com/lgn.def                                                                 | ault.do                       |                    |                                       |                              |
| ● ● 國銀行(香港)<br>BANK OF CHINA (HONG KANG)                                                                                           |                               |                    | │主頁 │ <sub>ENG</sub> │ 简体 │ 聯絡我們<br>「 | 香港時間:2014/03/11              |
| 理財   繳付賬單 投資   貸款   保險   信用卡   人民幣                                                                                                 | 中銀財互通   強積金   電子結單            | 開立賬戶   個人助理   個人設定 |                                       |                              |
| 我的賬單     click here       最近一ジ     繳付內地商戶賬單       最近一ジ     ジワ(網上銀行)       飯近一ジ     定期繳費       香港賽馬會駿越轉賬服務       教迎使。       本時以月 反供 |                               |                    |                                       | 我的個人主頁股票資訊                   |
|                                                                                                    |                               |                    |                                       |                              |
| <b>省格土安指数</b><br>市場成交額                                                                                                    | 版牛國企                          | 恆牛中企               | 創業板                                   | 中國內地25                       |
| 22298.43<br>192.32億<br>(0.15%)                                                                                                    | 9563.30<br>♠ 26.45<br>(0.28%) | 4114.78            | 574.94                                | 7698.17<br>• 9.32<br>(0.12%) |
| 股票資訊最後更新時間: 2014/03/11 10:48:34 HKT                                                                                                |                               |                    |                                       | 資料提供 QPi                     |

2. 點擊[繳付新賬單]

| * Internet Banking - Google Chrome                                 |                                                |                                     |                                            |                                  |                                       |                                                            | . 0                     |
|--------------------------------------------------------------------|------------------------------------------------|-------------------------------------|--------------------------------------------|----------------------------------|---------------------------------------|------------------------------------------------------------|-------------------------|
| 🔒 Bank of China (Hong Kong) Ltd                                    | [HK] https://its.bochk.c                       | <b>om</b> /pay.myBill.do            |                                            |                                  |                                       |                                                            |                         |
| ● 中国銀行(香港)<br>BANK OF CHINA (HONG KANG)                            |                                                |                                     |                                            |                                  | │主頁 │ENG │ 简体 │ 聯絡<br><b>፻</b> ፼ 設定導航 | 我們 香港時間:2014/03<br><u>信息</u> 我的捷徑                          | /11                     |
| 理財     繳付賬單     投資     貸請       我的賬單     繳付內地商戶賬單     定期繳          | 保險   信用卡  <br> <br>  <b>費 香港賽馬會談越轉賬</b> /      | 人民幣   中銀財互通   強                     | 请金   電子結單   開立賬戶   個                       | 人助理   個人設定                       |                                       |                                                            |                         |
| <b>我的賬單</b><br>閣下在使用網上繳費服務時,必需詳<br>查閣下當天可用繳款限額。                    | 細閱讀有關使用此項服務的                                   | 勺 <u>條款及條件</u> 。請留意,在閣下作            | 史用此項服務時,閣下將被視為同意接 <b>到</b>                 | 受該等條款及條件並受其管轄                    | 。<br>為確保可成功辦理繳款指示,<br>言               | ) <u>加入我的捷徑</u> 🕹 <u>列印</u><br>请在交易前留意 <del>每天繳付賬單</del> 間 | ? 説 <u>明</u><br>視額 及檢   |
| 本行為您提供便捷的「電子賬單服務<br>戶。)<br>此外,如您透過「電子賬單服務」向;<br><b>電子賬單</b> 電子賬單詳情 | 」。您只需成功登記指定<br>慈善機構捐款,更可經網_<br>電子收線            | 預戶賬單,便可透過網上銀行查閱<br>Ξ銀行及/或電郵(如適用)收取Σ | 有關商戶發出的最新電子賬單並進行繳<br>改查閱指定慈善機構的電子收據。(指兌    | 費(包括港元、人民幣、美元<br>2慈善機構為已參與香港金融管  | ;〕。(指定商戶為已參與香港金;<br>管理局「電子賬單及繳費服務」的   | 融管理局「電子賬單及繳費脹<br>機構。)                                      | 務」的商                    |
| 商戶名稱                                                               | 賬單編號                                           | 賬單類別                                | 備註                                         |                                  | 賬單日期                                  |                                                            |                         |
|                                                                    |                                                |                                     | 閣下未有電子賬單。                                  |                                  |                                       |                                                            |                         |
| 其他賬單 繳付新賬單                                                         | click here                                     |                                     |                                            |                                  |                                       |                                                            |                         |
| 商戶名稱                                                               | 賬單編號                                           | 賬單類別                                | 備註                                         |                                  |                                       |                                                            |                         |
|                                                                    |                                                |                                     | 閣下未有賬單。                                    |                                  |                                       |                                                            |                         |
|                                                                    |                                                |                                     |                                            |                                  |                                       |                                                            |                         |
| ■                                                                  | 参考 <u>堂見問題</u> 。<br>存的賬單範本」及「已登<br>商戶類別除外)。成功繳 | 记賬單」將合併顯示於「繳付賬單<br>付後,賬單將自動顯示於「我的別  | 2 > 我的賬單」內,請檢視及刪除無需使<br>長單」內,以便閣下日後透過網上銀行2 | 9用的賬單。繳付新賬單時必須<br>及手機銀行繳費。閣下最多可能 | 镇使用雙重認證(「政府或法定機<br>諸存100項賬單。如閣下尚未啟動!  | 構」、「公用事業機構」、「<br>雙重認證服務,請親臨本行屬□                            | ▲<br>小學或<br>下 <u>任何</u> |

## 在[商戶類別]選擇證券公司, [商戶名稱]選擇輝 立証券, [尊用存款賬戶號碼 / 存款妥賬戶號碼] 輸入渣打存款妥號碼。

| 👌 Internet Banking - Goog                                                                                                    | le Chrome                                                                                                    |                                                                                                    |          |                                |
|----------------------------------------------------------------------------------------------------|----------------------------------------------------------------------------------------------------|----------------------------------------------------------------------------------------------------|----------|--------------------------------|
| 🔒 Bank of China (H                                                                                                    | ong Kong) Ltd [HK] https://its.bochk.com/pay.billPay.do                                                                                  |                                                                                                    |          |                                |
| BANK OF CHI                                                                                                    | 子(香港)<br>NA (HONG KONG)                                                                                                    | https://its.bochk.com的網頁顯示: × 發生以下錯誤:                                                                                                    | │ 主頁 │ 開 | #絡我們 香港時間:2014/03/11 ⑦ 信息 我的捷徑 |
| 理財     繳付賬單       我的賬單     繳付內地                                                                                                    | 投資         貸款         保險         信用卡         人民幣         中銀財互通           商戶賬單         定期繳費         香港賽馬會聯越轉賬服務         交易紀錄         直接付款 | 欄位(等用存款賬戶號碼/存款妥賬戶號碼)必須輸入.                                                                                                    < | 淀        |                                |
| 我的賬單                                                                                                    | •                                                                                                    |                                                                                                    |          | 🛃 列印 🛛 🕐 説明                    |
| <b>繳</b> 付賬單                                                                                                    |                                                                                                    |                                                                                                    |          |                                |
| 為確保可成功辦理總                                                                                                    | 故款指示,請在交易前留意 <del>每天繳付賬單閱額</del> 及檢查閣下當天可用繳款開                                                                                            | 認識。                                                                                                    |          |                                |
| 商戶類別                                                                                                    | 證券公司 ▼ 商戶資料                                                                                                    |                                                                                                    |          |                                |
| 商戶名稱                                                                                                    | 輝立證券(香港)有限公司 ▼                                                                                                    |                                                                                                    |          |                                |
| 尊用存款賬戶號<br>碼 /存款妥賬戶號<br>碼                                                                                                    | Input Easy pay A/C                                                                                                    |                                                                                                    |          |                                |
| 賬單類別                                                                                                    | 不適用 (C/A) (C) - 以信用卡繳費 (A) - 以賬戶繳費                                                                                                    |                                                                                                    |          |                                |
| 貨幣                                                                                                    | 港元 (HKD)                                                                                                    |                                                                                                    |          |                                |
| 繳付金額                                                                                                    | 10 (可準確至兩個小數位)                                                                                                    |                                                                                                    |          |                                |
| 提款賬戶                                                                                                    | 港元儲蓄賬戶 012.                                                                                                    |                                                                                                    |          |                                |
| 生效日期                                                                                                    | <ul> <li>● <sup>^</sup>即時繳費</li> <li>○ 在此日期繳費<sup>**</sup></li> </ul>                                                                    |                                                                                                    |          |                                |
| 備註<br>(可選擇性輸入)                                                                                                    | (有效字元 - 英文戲字座格)                                                                                                    |                                                                                                    |          |                                |
|                                                                                                    | ▶ 遞交 取消                                                                                                    |                                                                                                    |          |                                |
| ^ 如選擇「即時繳費」,繳費指示確認後將不能修改或取消。<br>** 以港元賬戶繳費 (銀行指定商戶除外)只可設定於星期一至五內生效,而信用卡繳費可設定於星期一至六內生效。如繳費指示處理日期為星期六,個別商戶可能延至下一工作天處理有關交易,詳情請向個別商戶查詢。 |                                                                                                    |                                                                                                    |          |                                |

\* 若您已更换信用卡號碼,請刪除舊信用卡及重新登記,並重設以舊信用卡建立的「轉賬及信用卡結賬」或「繳付賬單」指示。

中銀信用卡或中銀「易達錢」作提款扣賬之注意事項

4. 使用保安編碼器生成交易確認編號。

| Latin Darbier Coard                 |                                                         |
|-------------------------------------|---------------------------------------------------------|
| Internet Banking - Goog             |                                                         |
| 当 Bank of Unina (H<br>  <b>観门版早</b> | ong Kong) Ltd [HK] https://its.bochk.com/pay.billPay.do |
|                                     | 盖检太阳下资料研销,台际游中。                                         |
|                                     | 開張旦以上見料無秩・以下唯た。                                         |
| 商戶類別                                | <u>證券公司</u>                                             |
| 商戶名稱                                | 輝立證券(香港)有限公司                                            |
| 尊用存款賬戶號<br>碼 /存款妥賬戶號<br>碼           | 572 <b>-00-0</b>                                        |
| 賬單類別                                | 不適用                                                     |
| 繳付金額                                | 港元 (HKD) 101.11                                         |
| 提款賬戶                                | 港元儲蓄賬戶 012-4444444545454                                |
| 生效日期                                | 即時                                                      |
| 備註                                  |                                                         |
| 該交易須使用雙重語                           |                                                         |
| 交易確認編碼                              | ·····                                                   |
|                                     | to genrate the security code                            |
| 請根據以下指示                             |                                                         |
|                                     |                                                         |
| 2. 於味女編碼菇<br>3. 按✔ 產牛6份數            |                                                         |
| 註:如需更改輸                             | 7 3 9                                                   |
|                                     |                                                         |

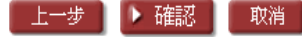

## 5. 完成轉賬後,儲存交易記錄以作保存。(如作即日買賣,請電郵收據至cs@phillip.com.hk 作臨時加數)

| 🎦 Welcome to Internet Ban       | ung - Google Chrome                                                         |                     |                       |                        |              |
|---------------------------------|-----------------------------------------------------------------------------|---------------------|-----------------------|------------------------|--------------|
| 🔒 Bank of China (H              | ong Kong) Ltd [HK] https://its.bochk.com/cmm.appFrameset.do?f=sctSetTxLimit |                     |                       |                        |              |
| BANK OF CHI                     | 宁(香港)<br>A (Hong Kang)                                                      | <br>主頁<br>1001 - 注頁 | │聯絡我們<br>── <u>信息</u> | 香港時間:2014/03<br>  我的捷徑 | 8/11<br>1 登出 |
| 理財     繳付賬單       我的賬單     繳付內地 | ┃ 投資   貸款   保險   信用卡   人民幣    中銀財互通                                         |                     |                       |                        |              |
| 我的賬單                            | •                                                                           |                     |                       | 🕹 列印                   | ? 説明         |
| <b>数</b> 付賬單                    |                                                                             |                     |                       |                        |              |
|                                 | 交易已接納 交易編號:1403110                                                          |                     |                       |                        |              |
| 商戶類別                            | · 該券公司                                                                      |                     |                       |                        |              |
| 商戶名稱                            | 輝立證券(香港)有限公司                                                                |                     |                       |                        |              |
| 尊用存款賬戶號<br>碼 /存款妥賬戶號<br>碼       | 572                                                                         |                     |                       |                        |              |
| 賬單類別                            | 不適用                                                                         |                     |                       |                        |              |
| 繳付金額                            | 港元 (HKD) 10.10                                                              |                     |                       |                        |              |
| 提款賬戶                            | 港元儲蓄賬戶 012-10-10-10-10-10-10-10-10-10-10-10-10-10-                          |                     |                       |                        |              |
| 生效日期                            | 2014/03/11                                                                  |                     |                       |                        |              |
| 備註                              |                                                                             |                     |                       |                        |              |
|                                 | 儲存 繳付其他賬單                                                                   |                     |                       |                        |              |
| 新增電子賺                           | 單 建立定期繳費指示 建立直接付款授權                                                         |                     |                       |                        |              |